# DSC6100 使用法簡易マニュアル

#### 2011/04/27

1. 液体窒素の補充

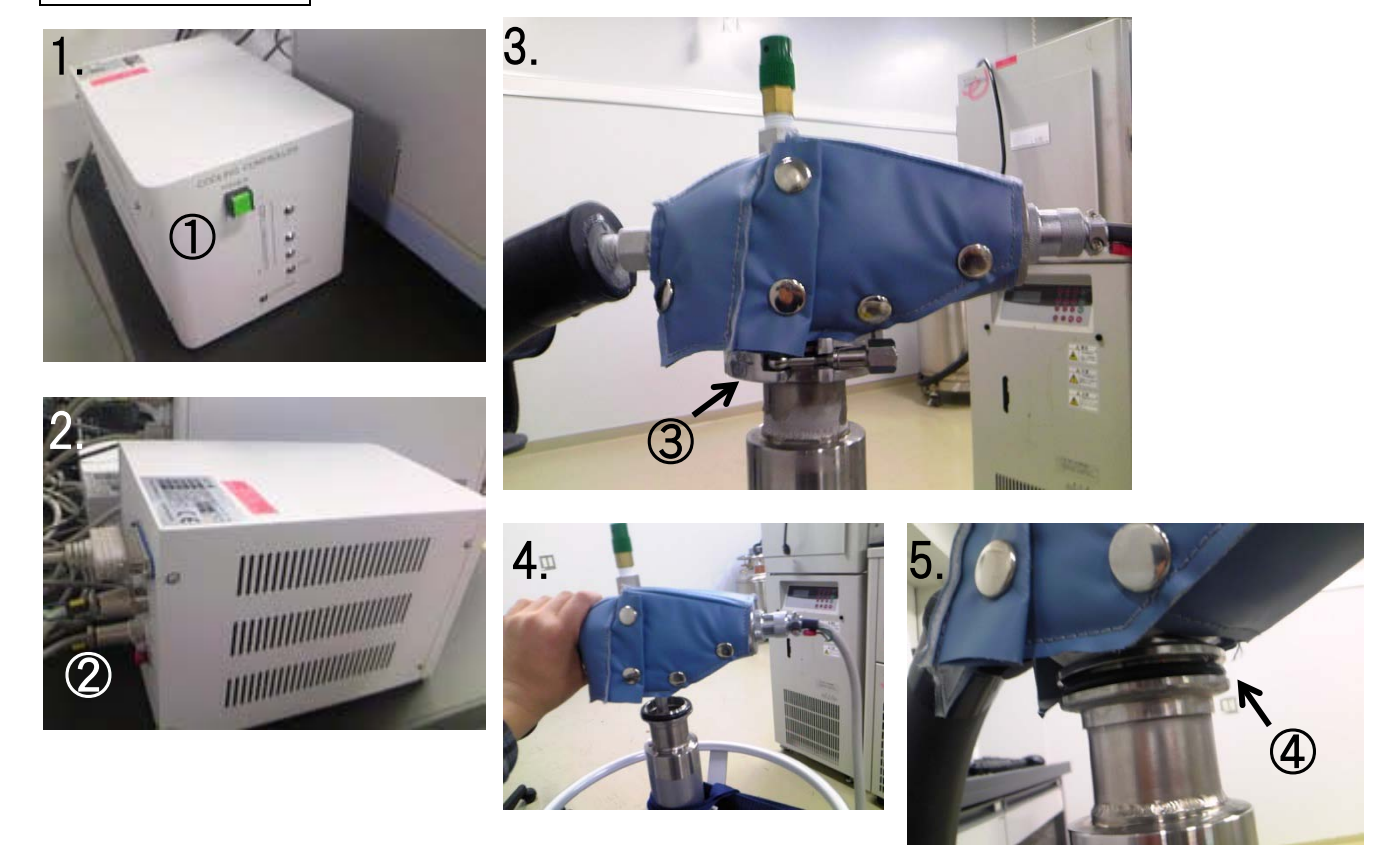

#### [写真 1.]

COOLING CONTROLLER の POWER スイッチ ① を入れ、窒素残量を確認する。上から1番目か2番目のランプがついていれば、液体窒素を補充する必要はないので2. 窒素ガスの導入
 に進む。下から1番目か2番目のランプがついていたら液体窒素を補充する必要があるので、2)以降の操作を行う。

[写真 2.]

2) COOLING CONTROLLER 背面の POWER OFF スイッチ ② を押し、COOLING CONTROLLER の電源を切る。

[写真 3.・4.]

- クランプ ③ を外し、上部のサイフォンを下のヒーターごと取り外す。
   ※ サイフォンを床に置くときは、下にキムワイプや布などを敷き、慎重に置くこと!
   ※ COOLING CONTROLLER の電源が入った状態で取り外しをしないこと!
- 4) タンクに液体窒素を補充する。

## [写真 5.]

5) 再びサイフォンを取り付け、クランプできつく締める。 ※サイフォンを取り付けるときは、Oリング ④ がしっかりはまっていることを確認すること! 2. 窒素ガスの導入

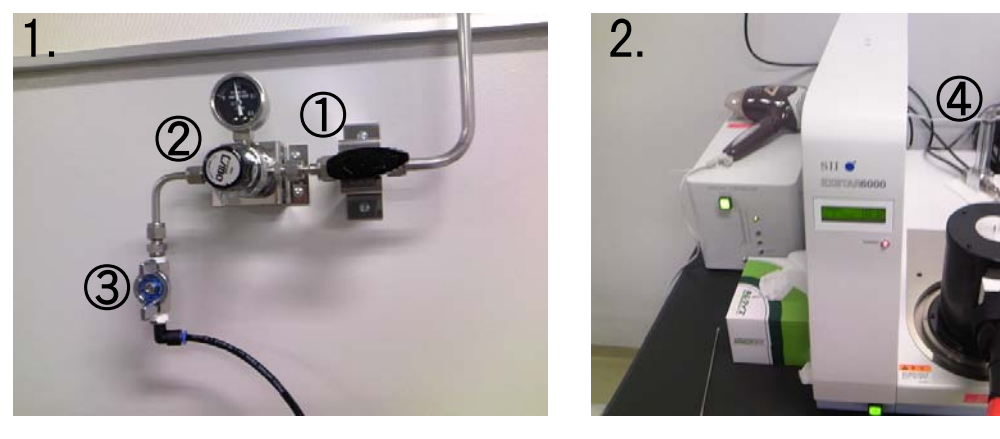

## [写真 1.]

- 1) 右にあるコック ① を水平になるように回す。
- 2) 中央の圧力調節ねじ ② を右方向(「HI→」の方向)に回し、0.1MPa 手前あたりまで緩める。
- 3) 下のコック ③ を左方向(「O→」の方向)に回す。

#### [写真 2.]

4) 本体上にある流量調節器 ④ が 20~50mL/min になっていることを確認し、そうでない場合 はねじを回して調節する。

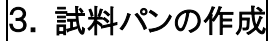

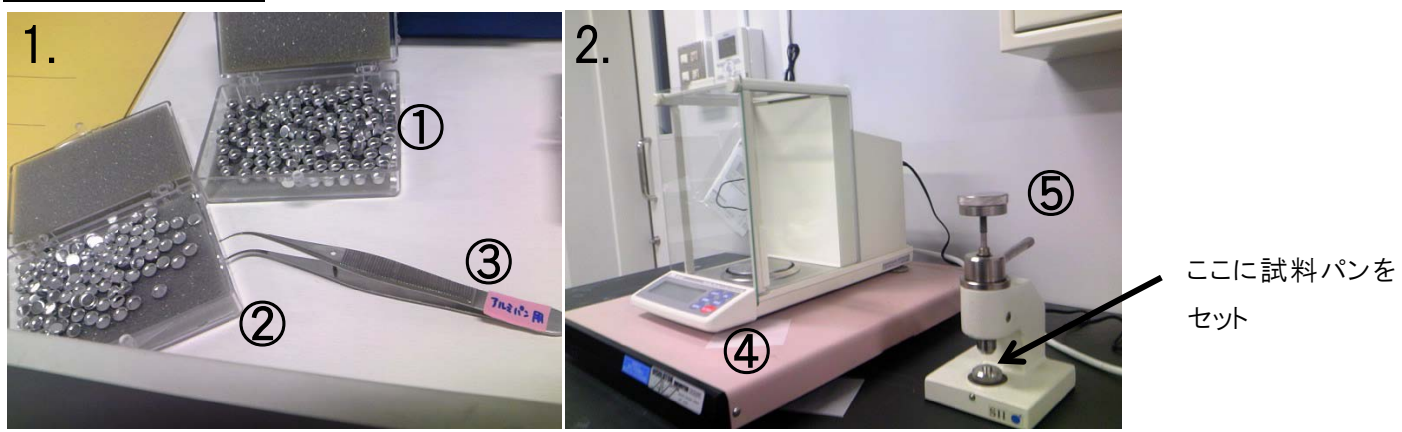

#### [写真 1.]

1) 実験台の左の引き出しから、試料パン ① とカバー ② 、アルミパン用ピンセット ③ を取り出す。

[写真 2.]

- 2) 実験台の左隣りにあるテーブルの電子天秤 ④ にパンを置き、RE-ZERO(赤いボタン)を押 したあとパンを取り出し、試料の質量が 6~10mg になるようにパンに入れる。
- カバーを上からかぶせ、サンプルシーラー ⑤ の凹みに試料パンをセットし、レバーをゆっくり 回す。レバーが回らなくなり、サンプルシーラー全体が動き始めてしまうことろで回すのを止め、 試料パンを取り出す。

※ 回すときにサンプルシーラーを手で押さえないこと!

## 4. 試料パンのセット

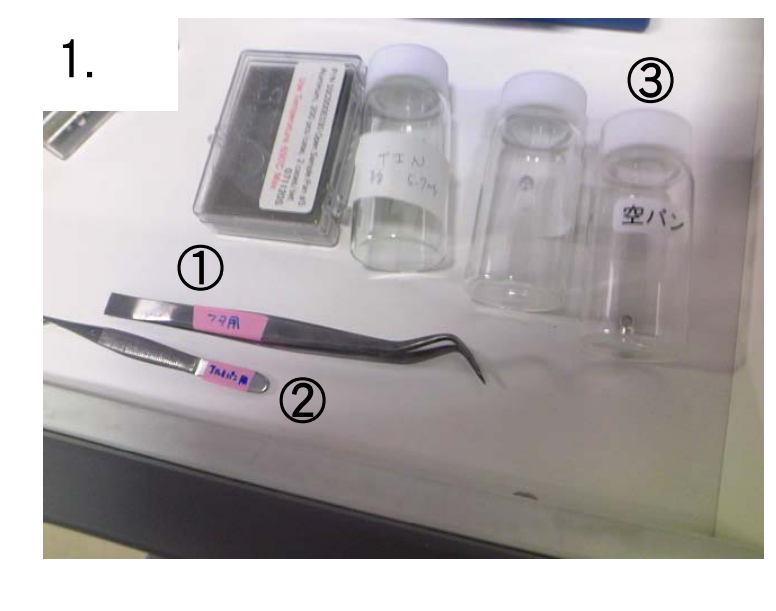

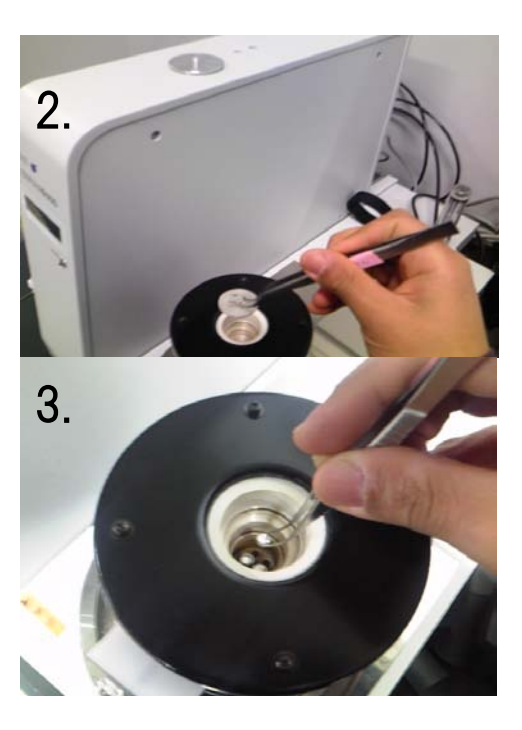

[写真 1.·2.]

1) 左の引き出しに入っているフタ用のピンセット ① を使い、本体の蓋を3つ取る。

- [写真 3.]
  - 2) アルミパン用ピンセット ② を使い、左側のサンプルホルダーに空パン ③(2つ入っているが 小さいほう) を、右側のサンプルホルダーに試料パンをセットする。
    - ※ パンのセットは慎重に行うこと。セットするときにホルダーに必要以上に押し付けないよう に。
  - 3) フタ用のピンセットを使い、本体に蓋をする。

# 5. 液体窒素ボンベの接続

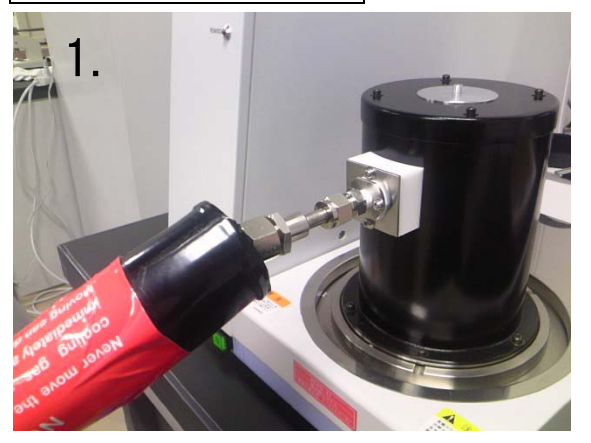

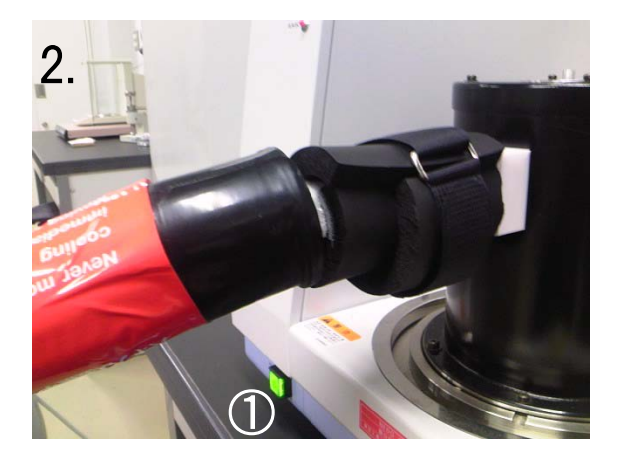

# [写真 1.]

1) 冷却ガス導入パイプを DSC 本体に取り付ける。

# ※ ナットはあまり締めすぎないこと。

[写真 2.]

- 2) 実験台の下の青いコンテナの中から断熱材を取り出し、接続部分に巻きつける。
- 3) DSC 本体の電源スイッチ ① とCOOLING CONTROLERの電源(⇒ 1.液体窒素の補充 照)を入れる。
- 4) 液体窒素タンクの車輪をストッパーで固定する。

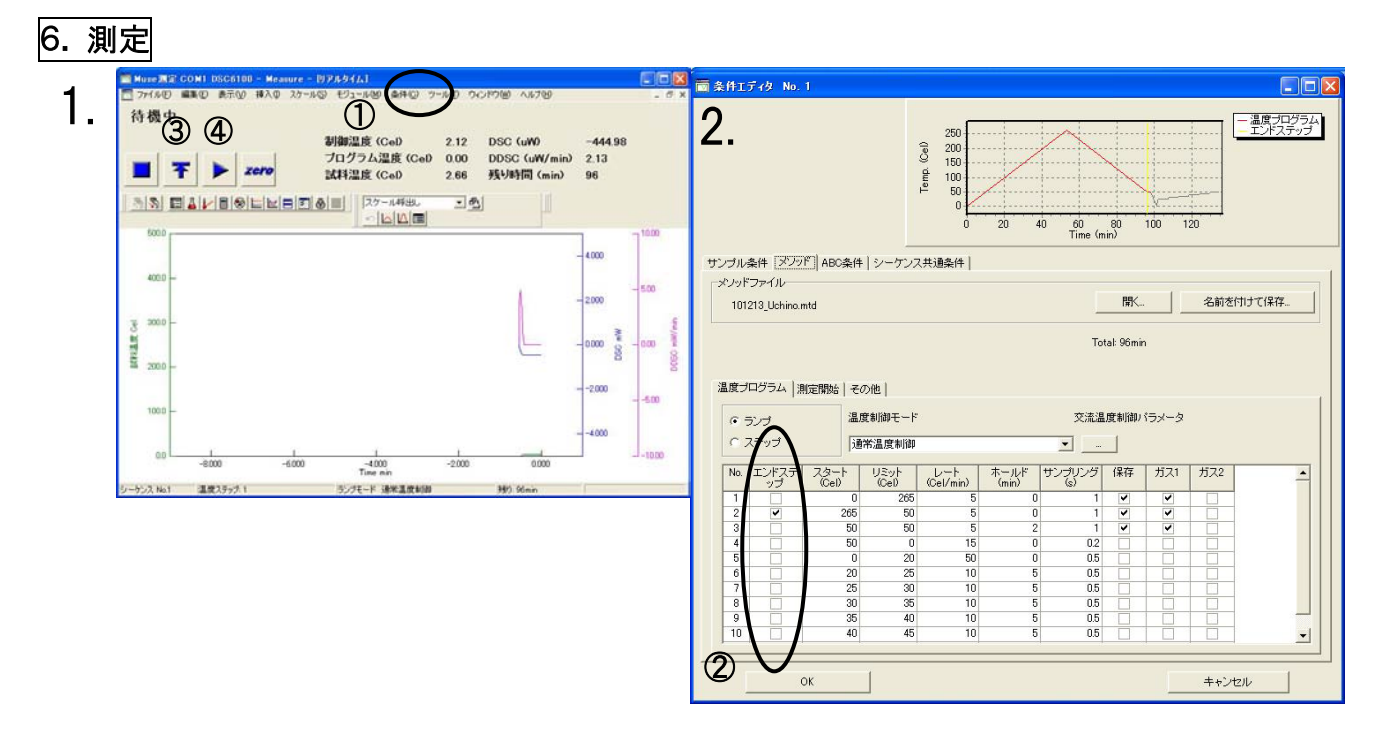

[写真 1.]

- 1) パソコンを立ち上げ、Muse ジョブギャラリーのメニューから"Measure"をダブルクリックする。
- 2) 画面に「接続中」や「リンク中」などと表示されなくなるまで待つ。
- 3)「条件」① →「条件エディタ」で、測定条件のウインドウを立ち上げる。
- [写真 2.]
  - 4)「サンプル条件」タブを選択し、サンプル名・サンプル質量・データ保存先・オペレーターを入 力する。
  - 5)「メソッド」タブを選択し、測定条件を入力する。
  - ※ DSC は設定したメソッドに必ずしも忠実に作動しません。昇温を行う際はリミットを30~4 0℃程度高く、降温を行う際はリミットを20~30℃程度低く設定しておき、測定中必要に 応じてメソッドを変更して下さい。(変更のやり方は 3)と同様。)
  - 6) 測定を終了するステップの「エンドステップ」 ② のチェック欄にチェックを入れ、OK ボタンを 押す。
- [写真 1.]
  - 7)条件エディタのウインドウを閉じ、「等温」③ ボタンを押す。
  - 8) 試料温度がある程度一定になったら「測定」④ボタンを押す。測定が始まると画面上部の 背景が灰色から水色に変わり、「測定中」の表示が出る(「測定」ボタンを押してから実際に測 定が始まるまでは少し時間がかかります)。
    ※ 測定中は液体窒素導入パイプを決して触らないこと!
  - 9) 測定し終わると、画面上部の背景が灰色に戻り、「待機中」の表示が出る。

## 7. 片付け

- 1) 測定が終了したらウインドウ右上の「×」ボタンを押して測定画面を閉じる。このとき COOLING CONTROLLER と DSC 本体は同時に電源が切れるため、手動で電源を切る必要はない。
- 2) 液体窒素タンクのクランプ、タンクとパイプの接続部分、本体とパイプの接続部分などについている霜や水滴を、ドライヤーや雑巾などで拭き取る。
- 3)本体とパイプの接続部分を外し、先端を青いコンテナの中に入れる。

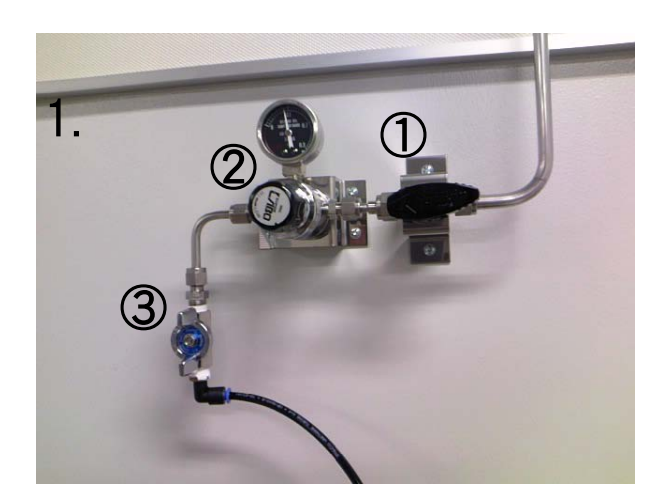

#### [写真 1.]

- 4) 2. 窒素ガスの導入 と同じ順番(①→②→③の順番)にコックを閉め、窒素ガスを止める。
   ※ 圧力調節ねじ ② のメモリが大きいうちに左のコック ③ を締めると壊れてしまう危険性があるので、② を締めて少し待ってから(0.02MPa 程度) ③ を締めるようにすること!
- 5) 実験台のログノートに測定内容を書きこむ。

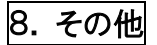

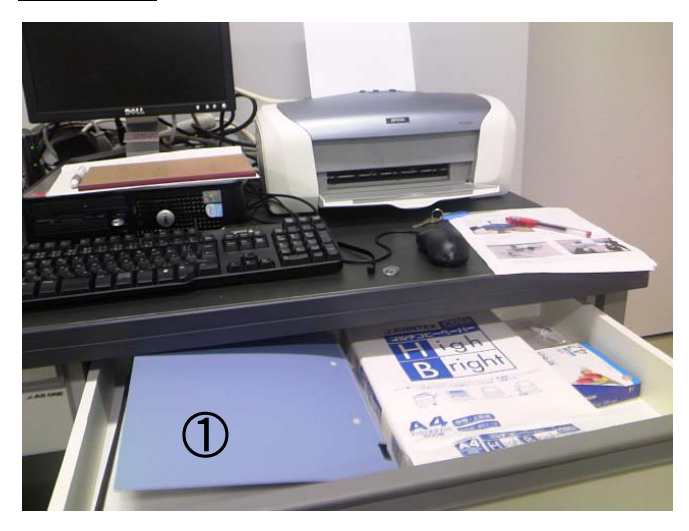

この他何がわからないことがあったときは、実験台の右の引き出しにあるマニュアル ① を見る こと。 文責 古屋研 小鍋 祐輔 連絡先S1—517 内線3551